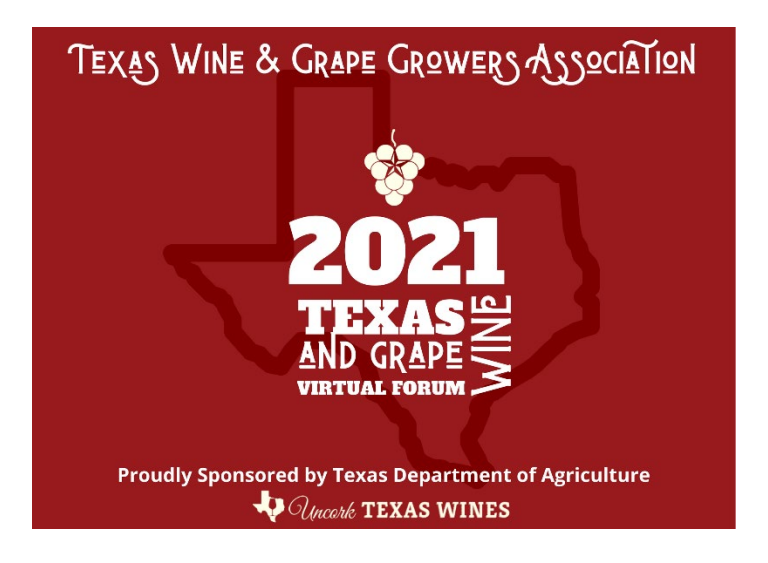

### How to Access "Solutions Partners" Center and Exhibitor Booth – Click on Solutions Partners

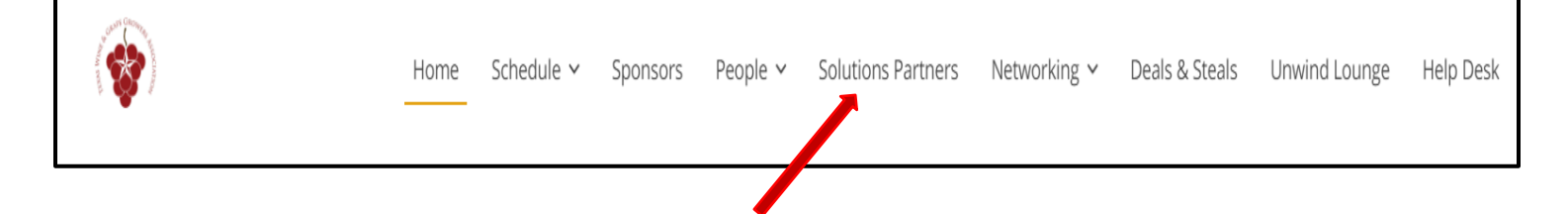

### How to Find and Exhibitor

Exhibitors are listed alphabetically as a 'key card' and can be accessed directly by clicking on the card.

| a construction of the second second s |                                                        | Home | Schedule 🗸 | Sponsors | People 🗸 | Solutions Partners | Networking $\sim$ | Deals & Steals | Unwind Lounge | Help Desk                                                     |
|----------------------------------------------------------------------------------------------------|--------------------------------------------------------|------|------------|----------|----------|--------------------|-------------------|----------------|---------------|---------------------------------------------------------------|
|                                                                                                    |                                                        |      |            |          |          |                    |                   |                | Q Search      | GO                                                            |
| F                                                                                                    | Fermentis<br>Fementis by Lasaffre<br>SPONSOR EXHIBITOR | e    | •••        |          |          |                    |                   |                |               | A<br>B<br>C<br>D<br>E<br>F<br>G<br>H<br>I<br>J<br>K<br>L<br>M |
| М                                                                                                    | Middent Estate                                         |      |            |          |          |                    |                   |                |               | O<br>P<br>Q<br>S<br>T<br>U<br>V<br>V                          |
| Mi                                                                                                    | ramount Estate Viney                                   | ards |            |          |          |                    |                   |                |               | YZ                                                            |

Exhibitors can also be searched Alphabetically in the 'Search' area

| <b>*</b>                                                                                                    | Home  | Schedule 🗸 | Sponsors | People 🗸 | Solutions Partners | Networking 🗸 | Deals & Steals | Unwind Lounge     | Help Desk |
|----------------------------------------------------------------------------------------------------|-------|------------|----------|----------|--------------------|--------------|----------------|-------------------|-----------|
|                                                                                                    |       |            |          |          |                    |              |                | Q Search          | GO        |
| т                                                                                                    |       |            |          |          |                    |              |                | All terms must    | t match   |
| 4 CONTE GROWING TO CONTENT                                                                                                    |       | •••        |          |          |                    |              |                | ▼ Name            | × 12      |
| and the second second se |       |            |          |          |                    |              |                | Texas             | <b></b>   |
| Texas Wine & Grape Gro                                                                                                    | owers |            |          |          |                    |              |                | Description       |           |
| Association                                                                                                    |       |            |          |          |                    |              |                | Exhibitor Ribbons | S         |
| U                                                                                                    |       |            |          |          |                    |              |                | Tags              |           |
| TRUS DEPAIDING OF AGRICUITORS                                                                                                    | ſ     |            |          |          |                    |              |                | Updated At        | ↓â        |
| Wines                                                                                                    | \$    |            |          |          |                    |              |                |                   |           |
| Uncork Texas Wines                                                                                                    | s     |            |          |          |                    |              |                | RESET             | HIDE >    |

#### Exhibitors can also be searched by 'Description' in the 'Search' area

| <b>(</b>                                | Home  | Schedule 🗸 | Sponsors | People 🗸 | Solutions Partners | Networking 🗸 | Deals & Steals | Unwind Lounge     | Help Desk |
|-----------------------------------------|-------|------------|----------|----------|--------------------|--------------|----------------|-------------------|-----------|
|                                         |       |            |          |          |                    |              |                | Q Search          | GO        |
| т                                       |       |            |          |          |                    |              |                | All terms must    | t match   |
| AND AND AND AND AND AND AND AND AND AND |       |            |          |          |                    |              |                | Name<br>Texas     | ×         |
| Texas Wine & Grape Gr                   | owers |            |          |          |                    |              |                | Description       | ×         |
| Association                             |       |            |          |          |                    |              |                | wine              | <b>·</b>  |
|                                         |       |            |          |          |                    |              |                | Exhibitor Ribbons | 5         |
|                                         |       |            |          |          |                    |              |                | Tags              |           |
|                                         |       |            |          |          |                    |              |                | Updated At        | Ļŝ        |
|                                         |       |            |          |          |                    |              |                |                   |           |
|                                         |       |            |          |          |                    |              |                | RESET             | HIDE >    |

## Exhibitors can also be searched by 'Exhibitor Ribbons' and 'Tags' in the 'Search' area

|                       |                                                                            |             | Q Search SHO                                   | W FILTERS        |
|-----------------------|----------------------------------------------------------------------------|-------------|------------------------------------------------|------------------|
| U                     |                                                                            |             | Any terms will mate                            | :h               |
| W                     | l                                                                          |             | Name<br>Texas                                  | × 1 <sup>2</sup> |
| (JHECO)               |                                                                            | Wande       | <ul> <li>Description</li> </ul>                |                  |
|                       |                                                                            |             | Exhibitor Ribbons Vineyard Products & Services | ×                |
| Wine Club             | Wine Software                                                              | Wonderful N | Tags                                           |                  |
| (SPONSOR) (EXHIBITOR) | (SPONSOR) (EXHIBITOR)<br>(WINEMAKING PRODUCTS & SERVICES)                  |             | Updated At                                     | ↓ź               |
|                       | VINEYARD PRODUCTS & SERVICES (TASTING ROOM PRODUCTS & SERVICES) (BUSINESS) | _           |                                                |                  |
|                       | CONSULTANTS/OPERATIONS                                                     |             | RESET                                          | HIDE >           |

Ribbons allow for easy search and include the following ribbon types.

### Exhibitor Ribbon Types of

- $\circ$  Exhibitor
- o Member
- o Sponsor

### Tag Ribbon Types

- Advertising/Marketing/Branding
- o Business and Financial
- $\circ$  Consultants/Operations
- New/Used Equipment
- o Tasting Room Products and Services
- o Trade Associations, Institutions and Organizations
- Vineyard Products and Services
- Winemaking Products and Services

## **EXHIBITOR BOOTHS**

### **Click into your Personal Exhibitor Booth**

Your Booth will 'pre-established' by the conference management team, but each company is responsible for ensuring that their correct logo is loaded, and the booth information completed by Friday, February 19, 2021 See "Manage' button discussed in next section.

\*\*\*Exhibit Booth Keycard example

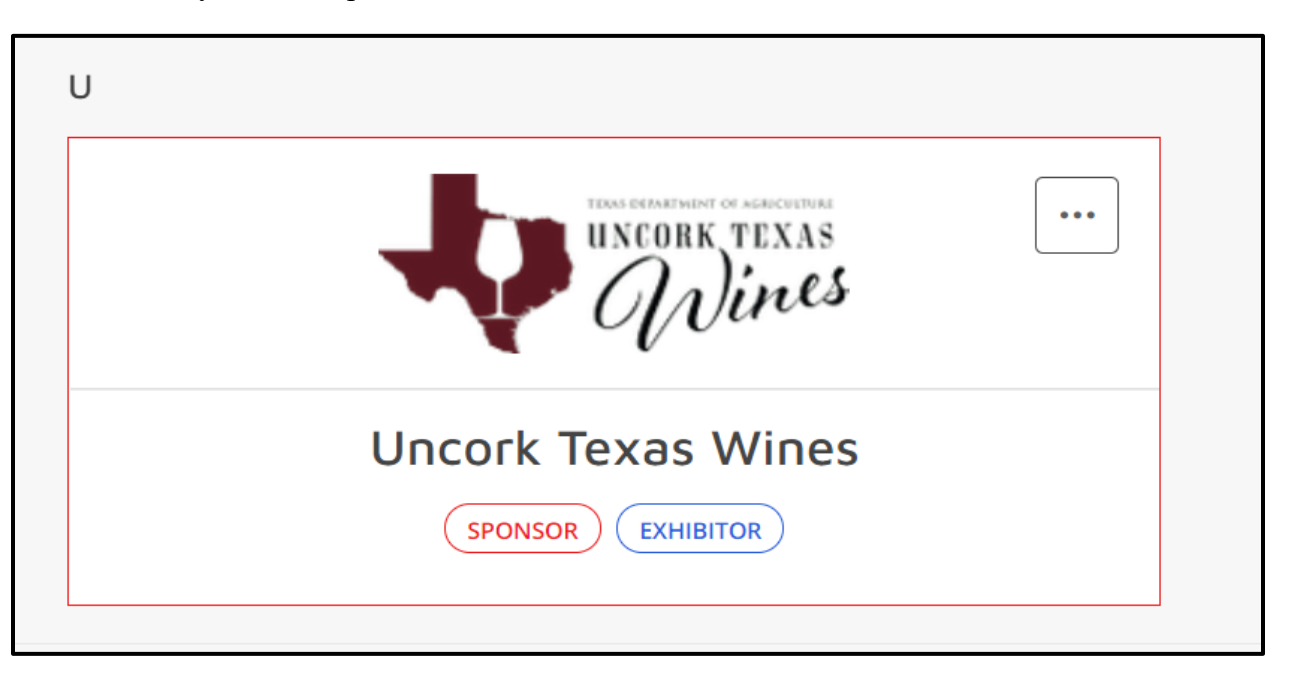

## **Understanding What You See**

\*\*Example of an Exhibitor Booth page

| н                     | ome Schedule 🗸 | Sponsors | People 🗸                                      | Solutions                              | Partners   | Networ    | king 🗸     | Deals & Steals         | Unwind Lounge          | Help Desk |
|-----------------------|----------------|----------|-----------------------------------------------|----------------------------------------|------------|-----------|------------|------------------------|------------------------|-----------|
| ← SEE ALL             |                |          |                                               | ~~~~~~~~~~~~~~~~~~~~~~~~~~~~~~~~~~~~~~ | ⊊ wan      | t to meet | r (§       | MANAGE                 | RE LEAVE YOU           | IR CARD   |
| Uncork TEXAS<br>Wines | Texas Wines    | S        | "Talk Now" with Uncork Texas Wines starts in: |                                        |            |           |            |                        |                        |           |
|                       |                |          |                                               | 7                                      | 17         | 9         | 7          | 8:00 AM - 9:00         | AM, Tue Feb 23         |           |
| Exhibitor Ribbons     |                |          |                                               | DAYS                                   | HRS        | MIN       | SEC        |                        |                        |           |
| EXHIBITOR SPONSOR     |                |          |                                               | ③ During                               | the trade- | show hour | s, connect | t with a booth staff r | ep. in a live 1:1 call |           |
|                       |                |          |                                               | Conversa                               | tion       | Staff     | Files      |                        |                        |           |
|                       |                |          |                                               |                                        |            |           |            |                        | NEW CONVERSA           | TION      |
|                       |                |          |                                               |                                        |            |           |            | Q1                     |                        |           |

<u>Want to meet:</u> This feature is much like collecting virtual business cards and helps the attendees keep track of exhibitor booth's they would like to contact. The attendees are able to click 'Want to Meet' button on your exhibitor booth to add to their personal list.

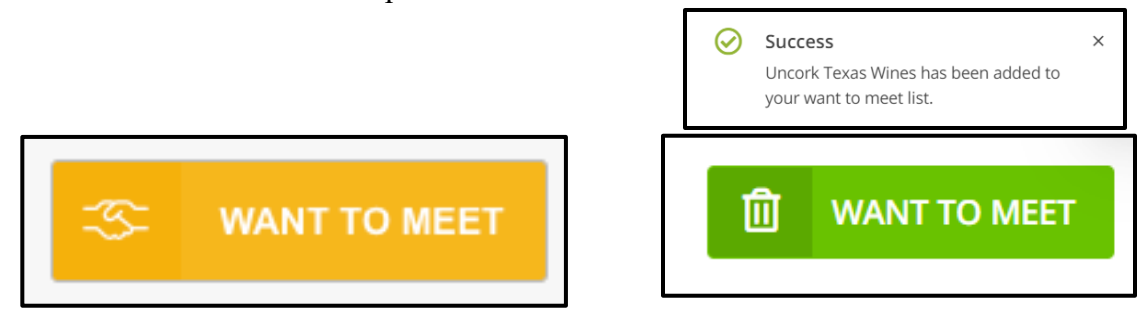

<u>Manage</u>: This is where you are able to manage your exhibitor booth information in real-time. You are able to make updates to your booth at any time, this feature is always available to you make changes as needed. You are able to edit company info, get leads, see visits, look at poll data, etc.

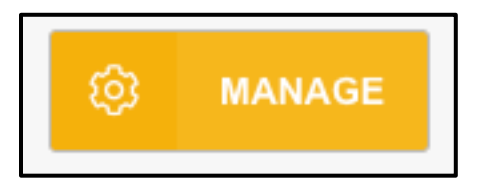

**Leave Your Card:** This is where attendees can send you personal messages to connect and release's the attendees contact information to you, i.e., email address, phone.

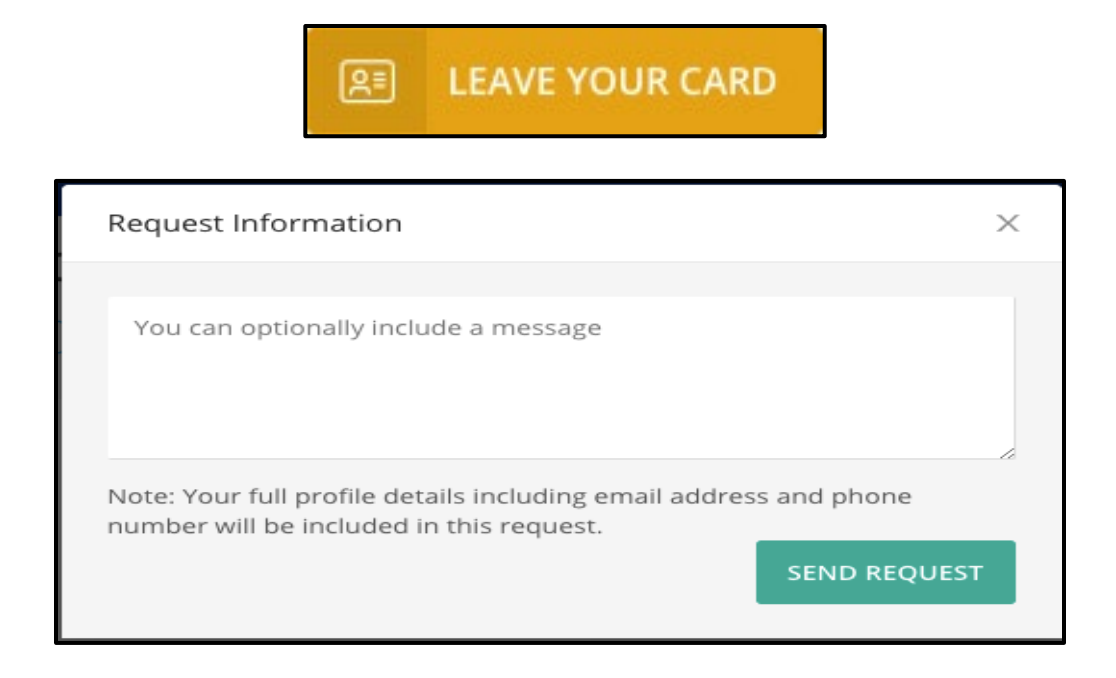

**Enter Video Meeting:** This is where attendees will go to enter your personal exhibitor booth Zoom room to meet with you. Please note you can enter and exit the booth at any time, but we recommend always having a representative in both so when attendees enter someone is there to speak with them during exhibit hall hours.

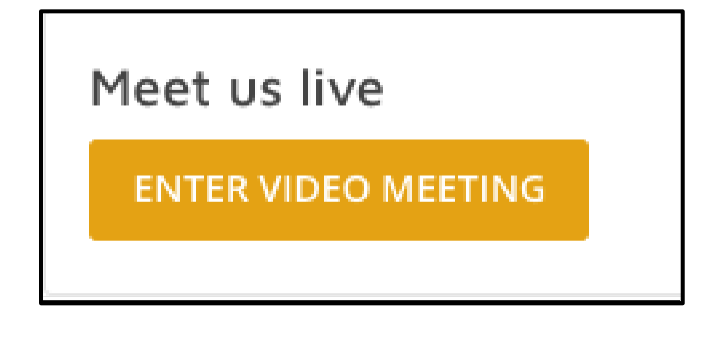

<u>New Conversation</u>: This is where attendees can engage in public conversation with you and your fellow booth managers.

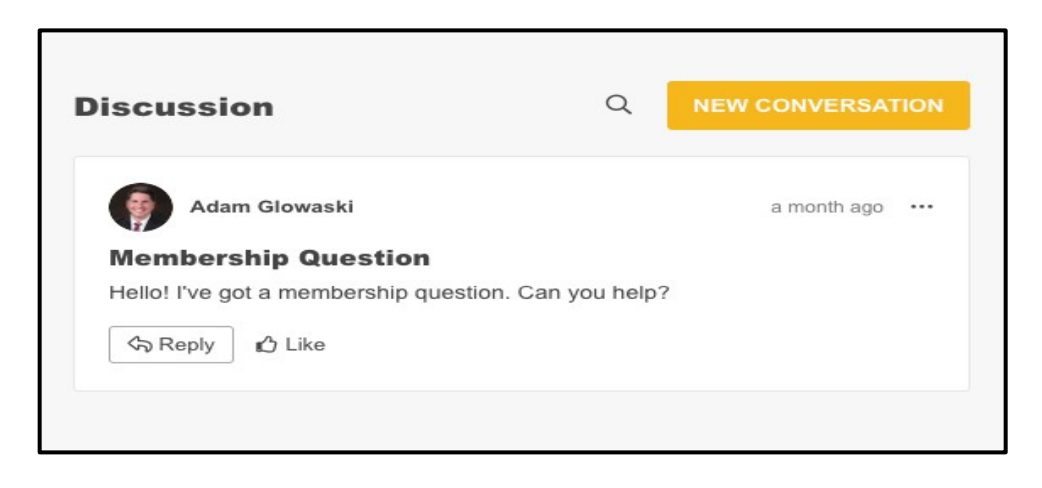

## How Can I See Who's Visited My Booth?

Click the 'Manage' button.

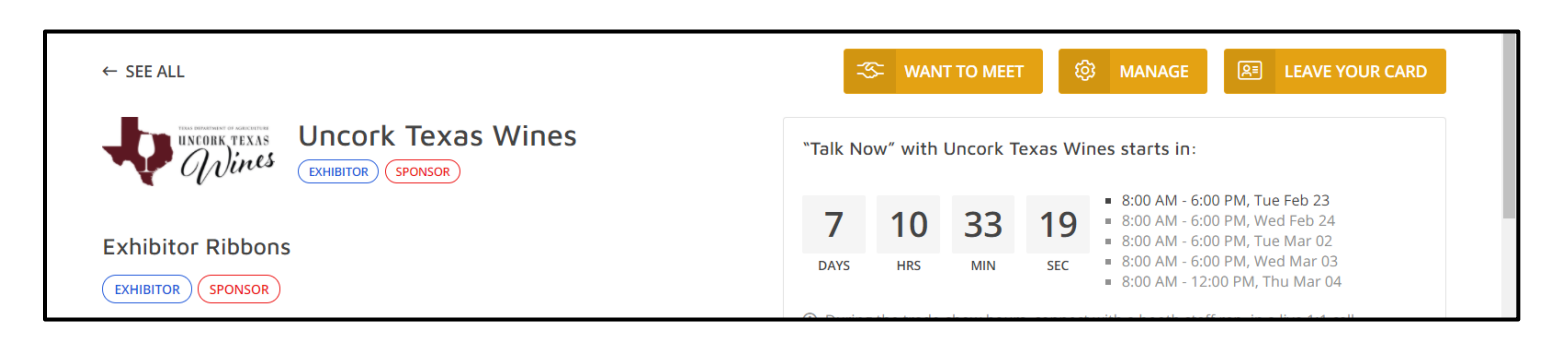

### What's the Difference Between a Lead and a Visit?

<u>What is a "Lead?":</u> An attendee has submitted their information to you by selecting the 'Request Info' button and sent you a direct message. This downloaded list will include the attendee's email address.

|   | Basics                | Leads (1)        | Visits (4)        | Polls     | Files             |                         |        |                       |              |        |           |
|---|-----------------------|------------------|-------------------|-----------|-------------------|-------------------------|--------|-----------------------|--------------|--------|-----------|
|   |                       |                  |                   |           |                   |                         |        |                       |              |        |           |
| ? | ) - <sub>e</sub> se a | re attendees who | have specifically | requested | information about | your company or were sc | anned. |                       |              | DOWNLO | DAD LEADS |
|   |                       |                  |                   |           |                   |                         |        |                       |              |        |           |
|   |                       | Name             |                   | Compan    | У                 | Scanned by              | Visits | Notes                 | Scanned Date | 1      |           |
|   | 0                     | Maile Kim        |                   | Conferen  | iceDirect         |                         | 37     | [Maile Kim: Looking f |              |        |           |
|   |                       |                  |                   |           |                   |                         |        |                       |              |        |           |

<u>What is a "Visit":</u> An attendee has visited your booth but has not submitted release of their contact information to your organization. A visit does give you the option to view the attendee's profile, where you are able to send them a direct message within Pathable – the event platform.

| Basics  | Leads (1) Visits (4)           | Polls Files                                |             |       |                       |                                   |
|---------|--------------------------------|--------------------------------------------|-------------|-------|-----------------------|-----------------------------------|
| ⑦ These | are attendees who have visited | your page, but not explicitly requested in | nformation. |       |                       | DOWNLOAD LEADS                    |
|         | Name                           | Company                                    | Visits      | Notes | Date                  |                                   |
| 0       | Erin Quigg                     | ConferenceDirect                           | 5           |       | 12:46 PM - November 3 |                                   |
| -       | Adam Briggs                    | ConferenceDirect                           | 10          |       | 11:28 AM - October 20 | Open lead details<br>View profile |
| Θ       | Jeff Testerson                 | Testerson Inc                              | 20          |       | 11:57 AM - October 15 | Send message<br>Schedule meeting  |
| 0       |                                |                                            |             |       |                       |                                   |

### View and download your Booth 'Analytics'.

| Overview                |   |                    |   |                        | DOWNLOAD .CSV |
|-------------------------|---|--------------------|---|------------------------|---------------|
| Booth Visitors          |   | Conversation       |   | Content consumption    |               |
| Booth Visits ⑦          | 2 | Private Messages ⑦ | 0 | Video Total Views 🕐    | 0             |
| Unique Booth Visitors ⑦ | 1 | Private Meetings ⑦ | 0 | Document Total Views 🕐 | 0             |
| Leads ⑦                 | 0 | Chat Messages ③    | 0 |                        |               |

Use of the 'Talk Now" Feature!

Choose who from your team who you want to enable "Talk Now"

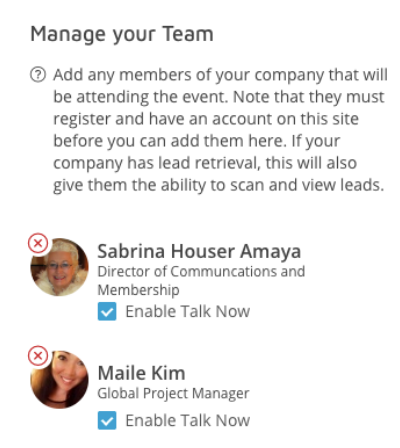

During exhibitor times, flip over "Available for "Talk Now"" to accept meetings from attendees

| 🕜 DASHBOARD     | CEDIT TEMPLATE | Avail    | able for "Talk        | Now"         | Sabrina Ho<br>Amaya  | ouser<br>a       | <b>4</b>     |
|-----------------|----------------|----------|-----------------------|--------------|----------------------|------------------|--------------|
| Home Schedule 🗸 | Sponsors       | People 🗸 | Solutions<br>Partners | Networking 🗸 | Deals<br>&<br>Steals | Unwind<br>Lounge | Help<br>Desk |

You will be alerted that someone would like to meet with you by a ring tone on your computer and the name, title, and company of the person wanting to talk to you. Accept or decline the meeting.

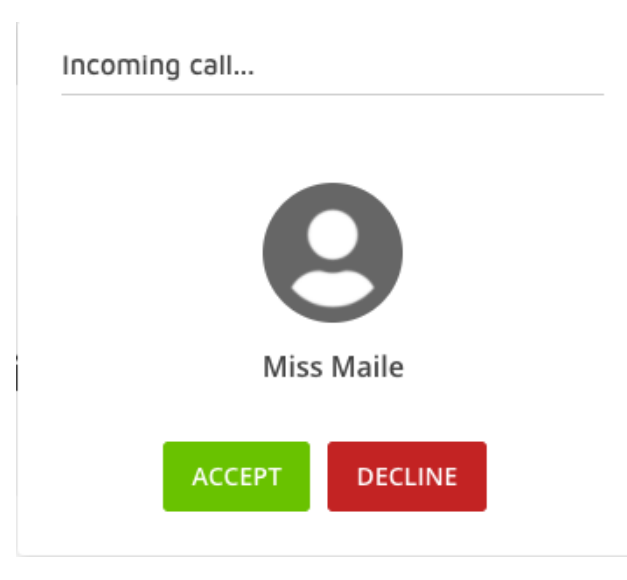

These are private one-on-one meetings so do not fear that an unknown person will join your meeting.

Once you accept a call, you can join audio by your computer or headset. Should you or the attendee need to use a phone, you can click on "Phone Call" and the call in number with access code will be given.

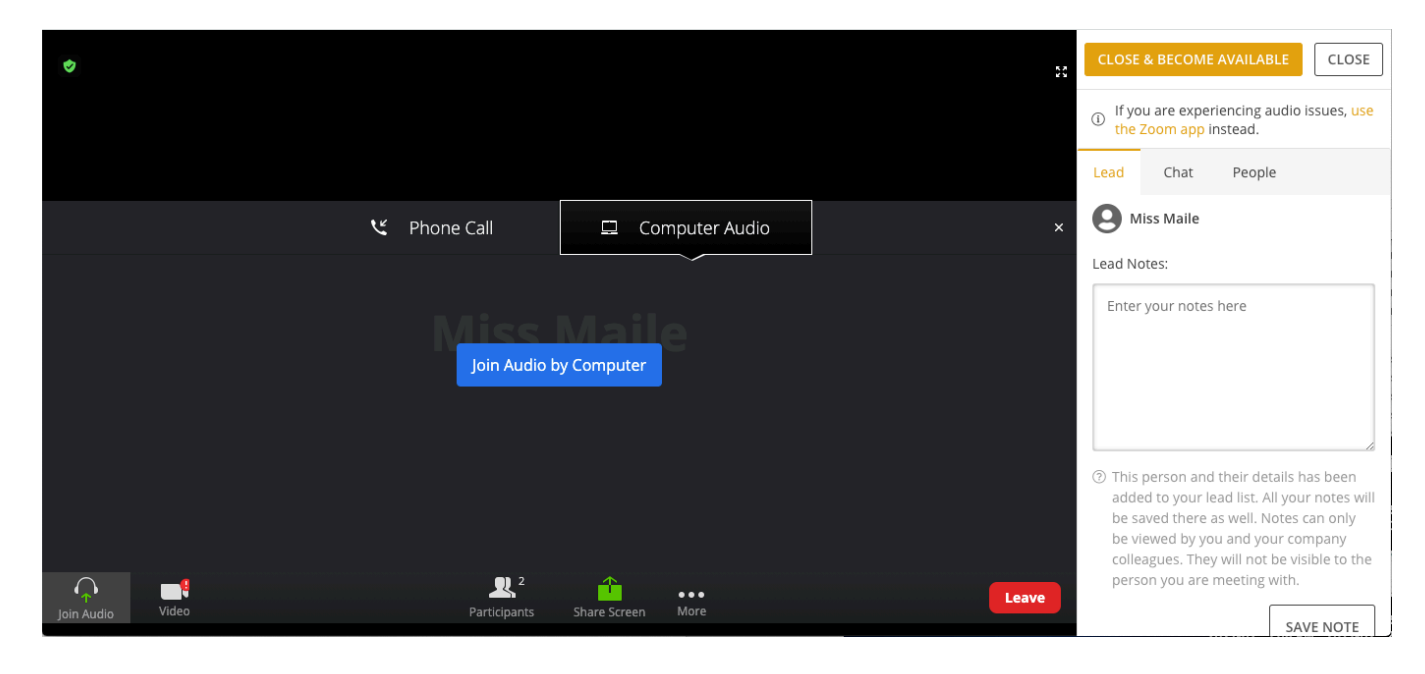

Lead Section: Take notes about your call that you may refer to later.

Chat: Should there be any audio issues, you may use the "Chat" feature to private message each other.

Once completed, click on either the "Close & Become Available" or "Close".

### Exhibit Hall is Closed – Now What Happens?

When the Exhibit Hall is closed, a timer will be shown on the Exhibitor's page letting attendees know when their booth will be available. Attendees will have the ability to leave a message in the chat section which is open foreveryone to see or they can send a private message.

| ← BACK TO EXHIBIT HALL OPEN - SPEAK WITH REPRESENTATIVES FROM OUR SPONSORS                                                                                             | AND EXHIE | BITORS |       | ~      | ADDED NOTES MANAGE                        |
|----------------------------------------------------------------------------------------------------|-----------|--------|-------|--------|-------------------------------------------|
| Texas Wine & Grape Growers Association -<br>Exhibit Hall Open - Speak with representatives<br>from our sponsors and exhibitors                                         | 2'        | 1 17   | 7 58  | 23     | This live meeting hasn't<br>甸 started yet |
| <ul> <li>Sabrina Amaya<br/>TWGGA<br/>Director of Communcations and Membership</li> <li>9:00 AM - 10:00 AM EST on Tuesday, February 23<br/>Add to Calendar ~</li> </ul> | Chat      | Polls  | Files | People |                                           |
| Texas Wine & Grape Growers Association - Exhibit Hall Open - Speak with<br>representatives from our sponsors and exhibitors                                            |           |        |       |        |                                           |
|                                                                                                    |           |        |       |        | essages                                   |

### Helpful Tips for Using Zoom

### Setting up Virtual Background in a Pathable Session

- Click Choose Virtual Background.
- Click on an image to select the desired virtual background or add your own image by clicking + Add Image.
- Check **I have a green screen** if you have a physical green screen set up. You can then click on your video to select the correct color for the green screen.
- Click on an image to select the desired virtual background or add your own image by clicking + and choosing if you want to upload an image or a video.
- Nature photos or simple backdrops are best. See <u>www.unsplash.com</u>, but remember, keep it simple! You are the star, not your background

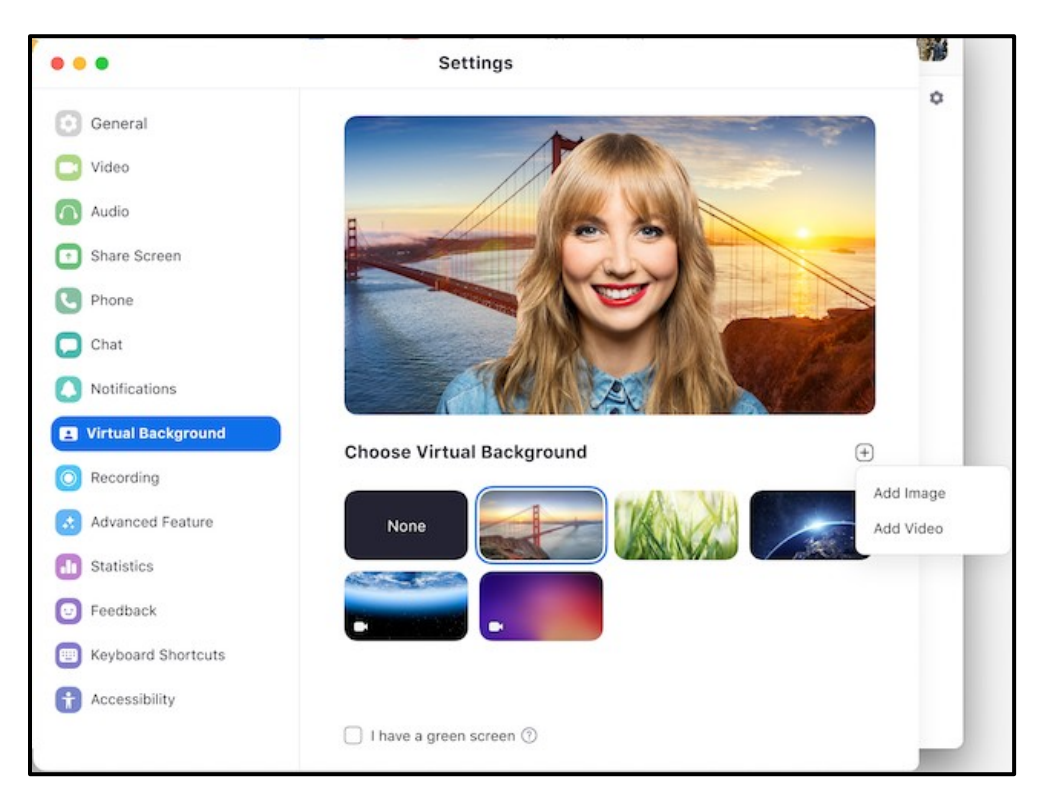

If prompted, click Download to download the package for virtual background without a green screen.

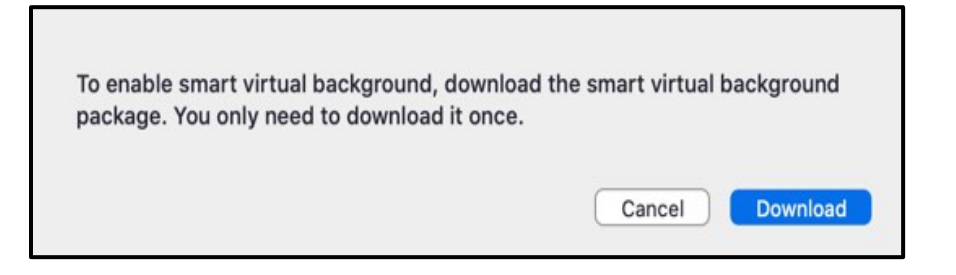

NOTES:

- Ensure that you are using a solid background color.
- After you select an option, that virtual background will display during your meetings.
- To disable Virtual Background, choose the option None.

#### How to share screen:

- Select 'share screen' to share a PowerPoint presentation, PDF, etc.
- If sharing a MP4 video file, YouTube video, etc. select the below checkboxes when sharing your video for your sound to share in the Zoom room to the attendee.

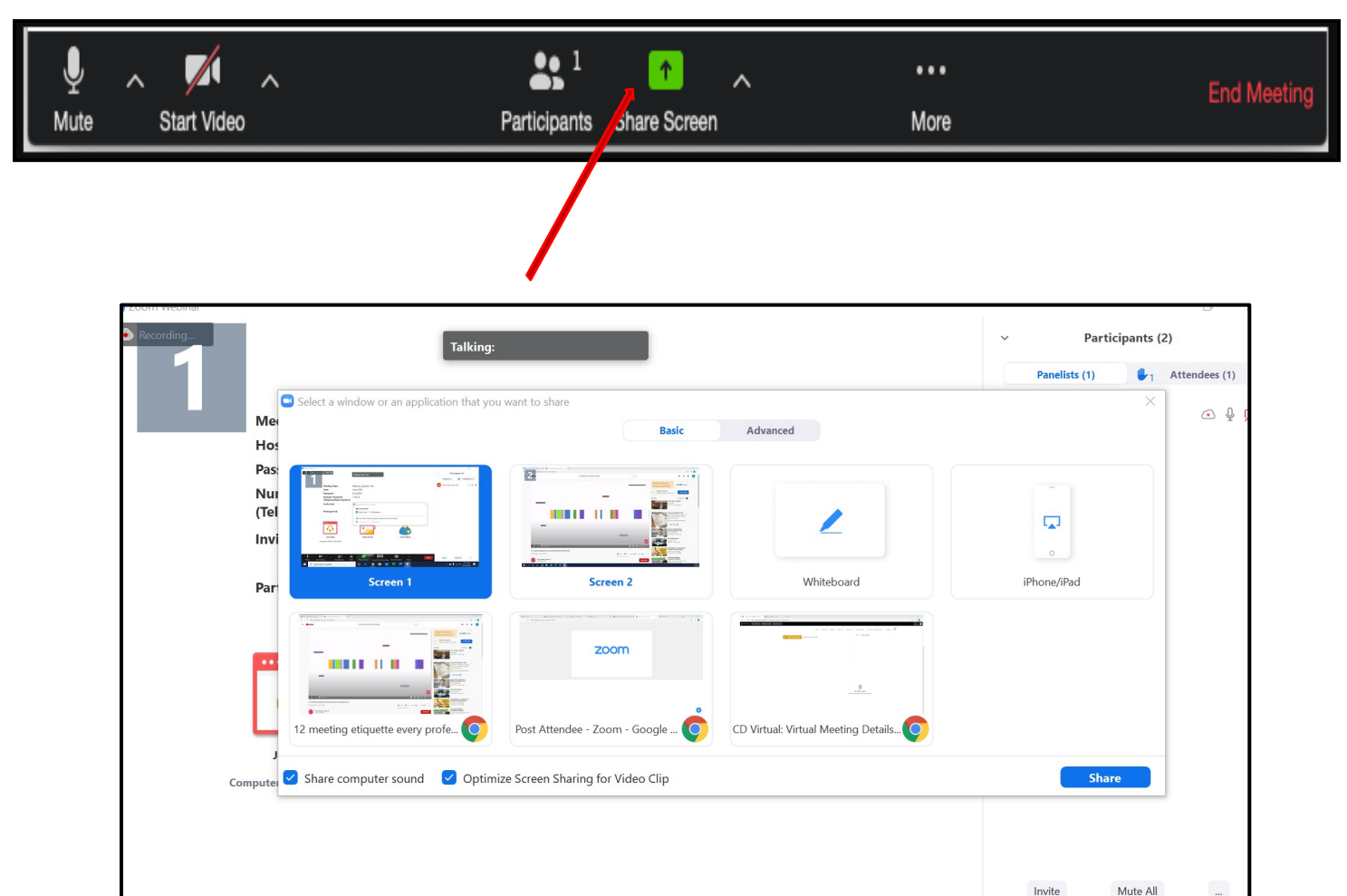

### Need Help? Contact the Support Desk!

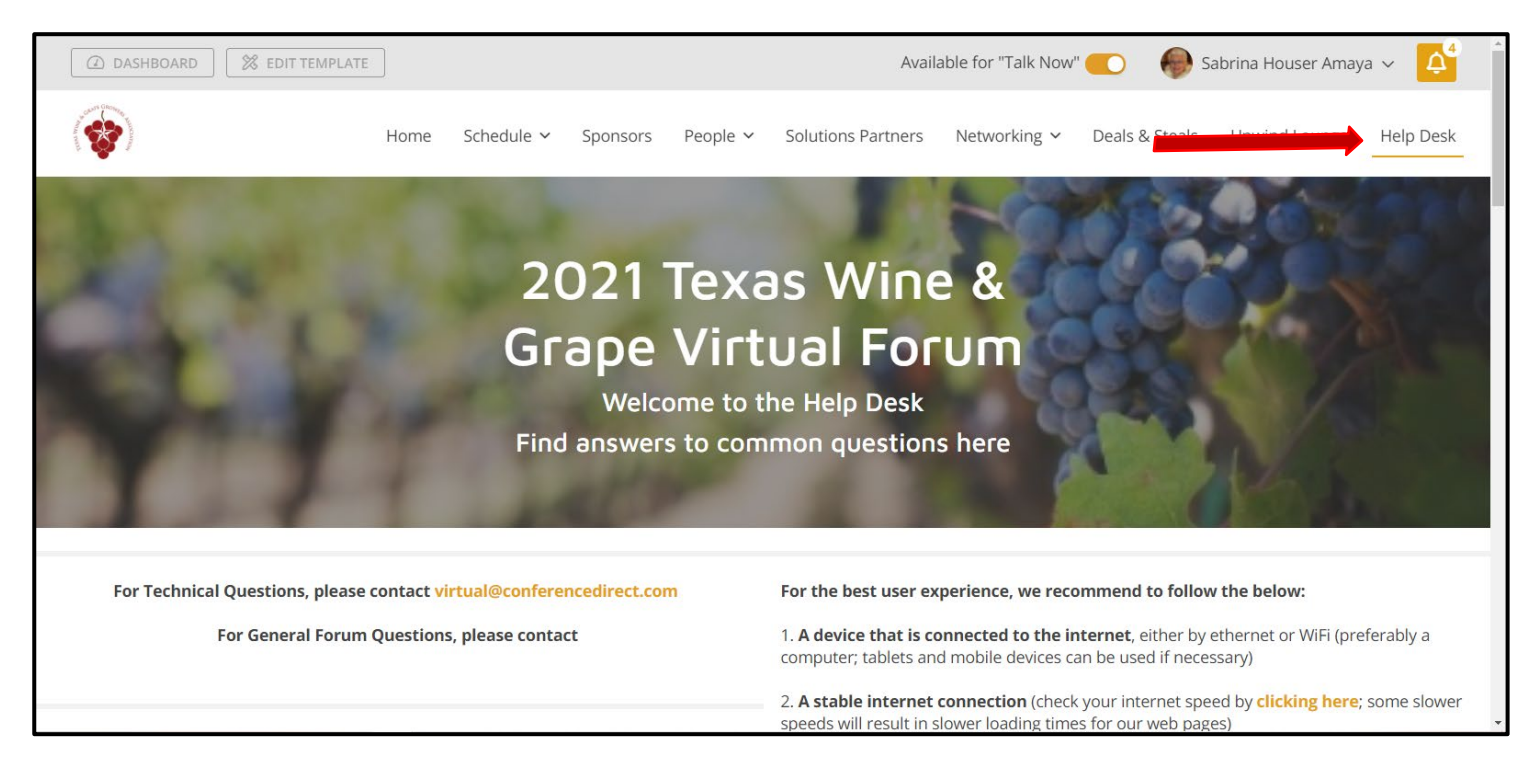